# よくあるご質問

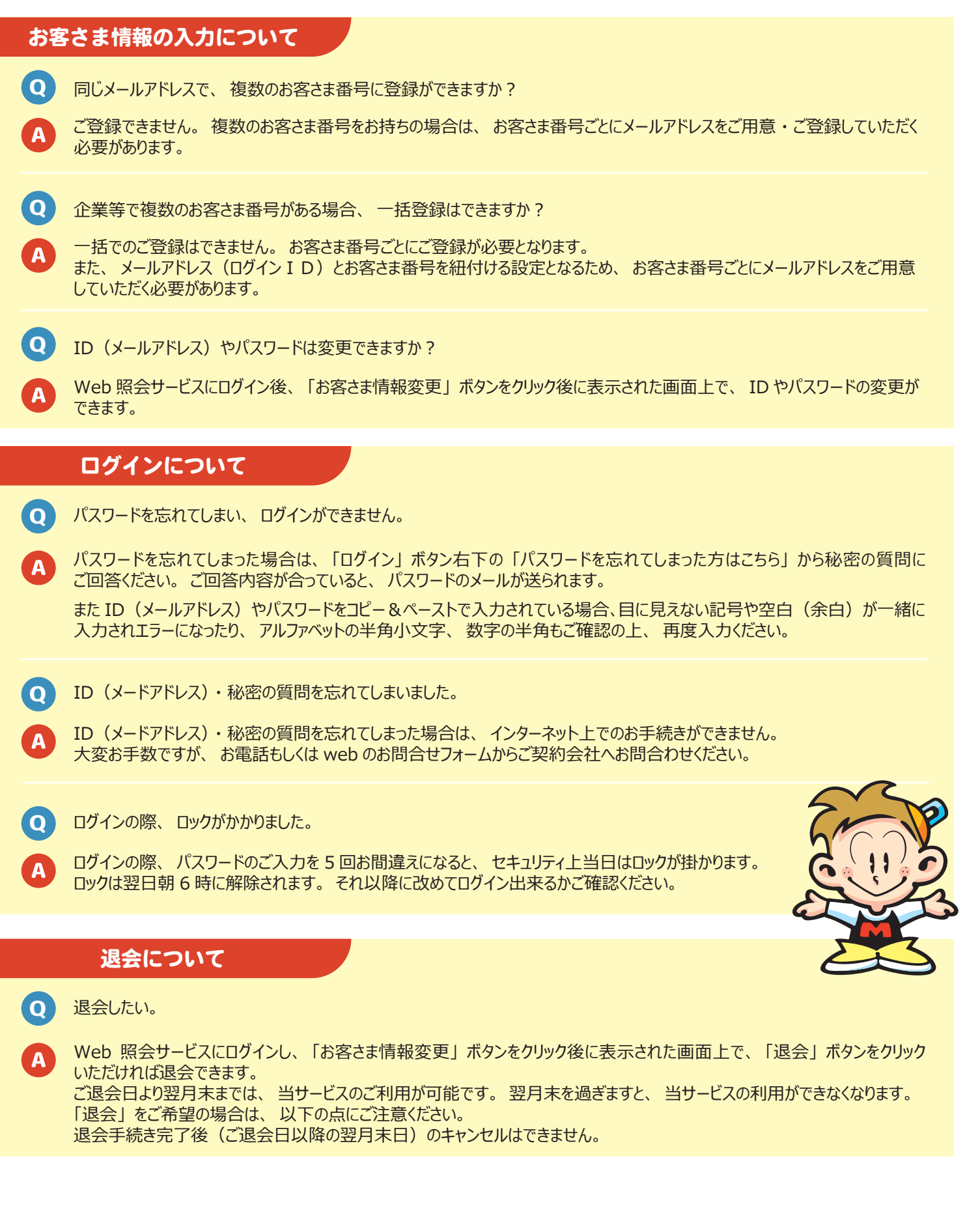

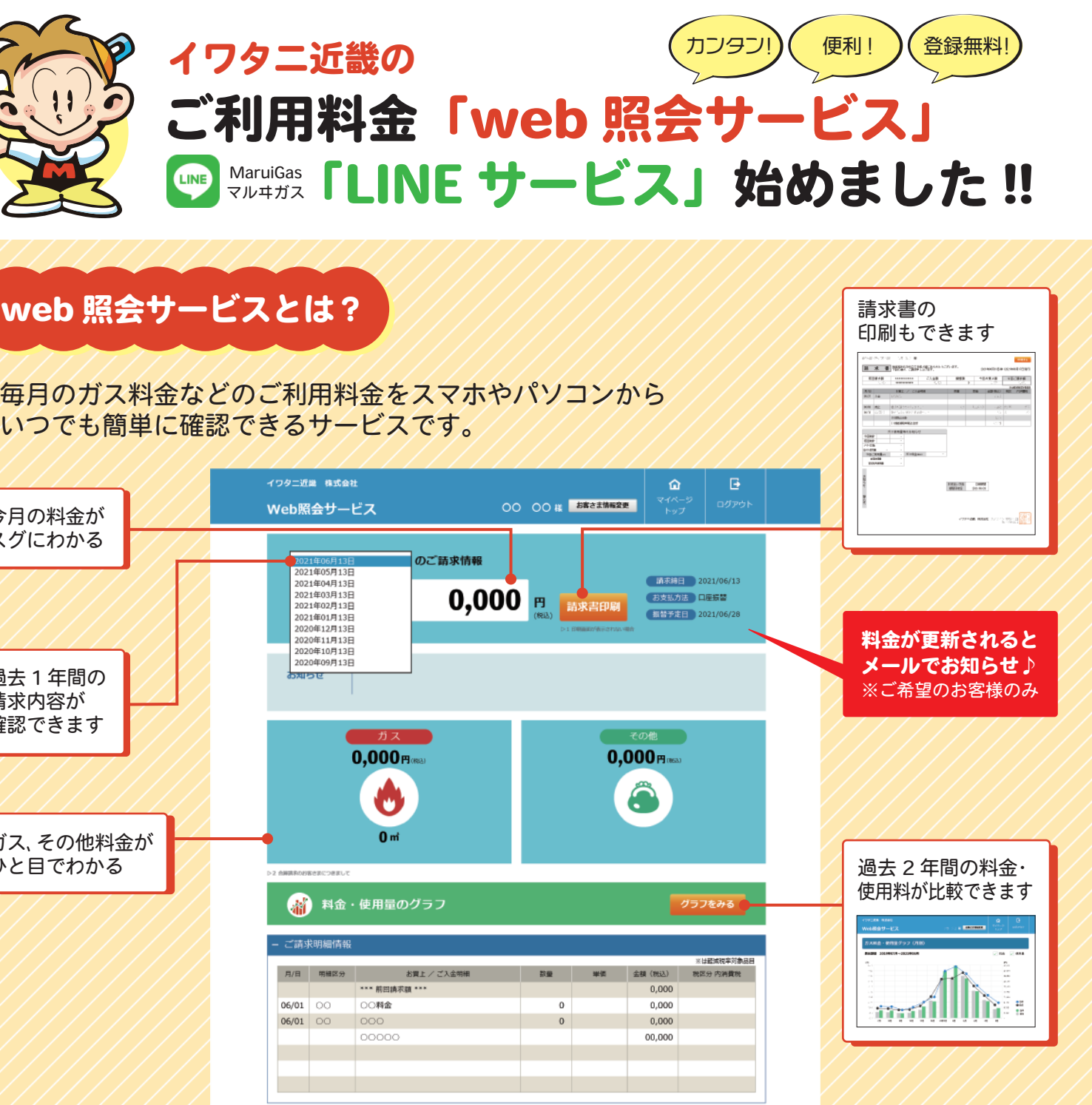

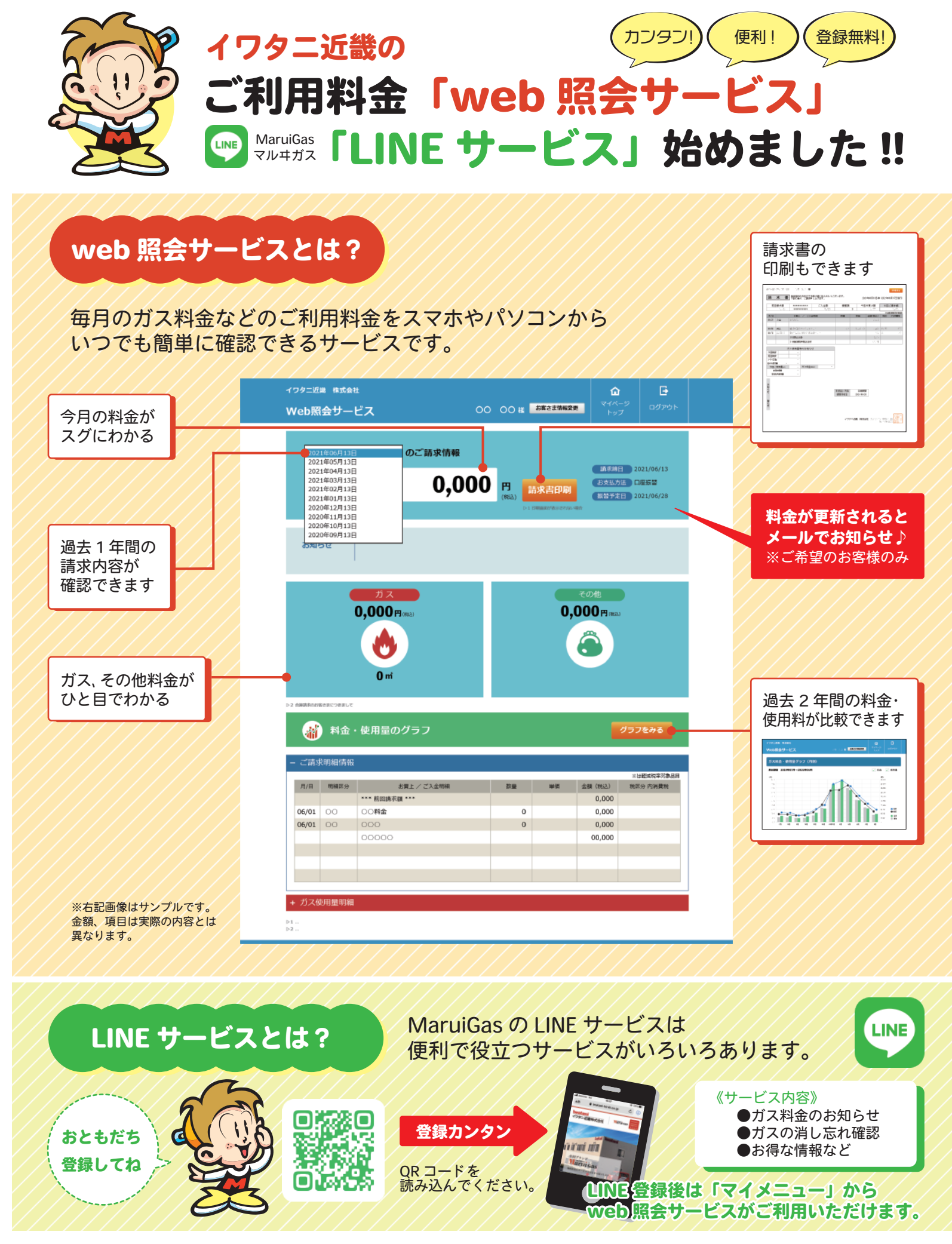

詳しい登録内容はめくってご覧ください

# ご利用料金「web 照会サービス」「LINE サービス」の登録方法

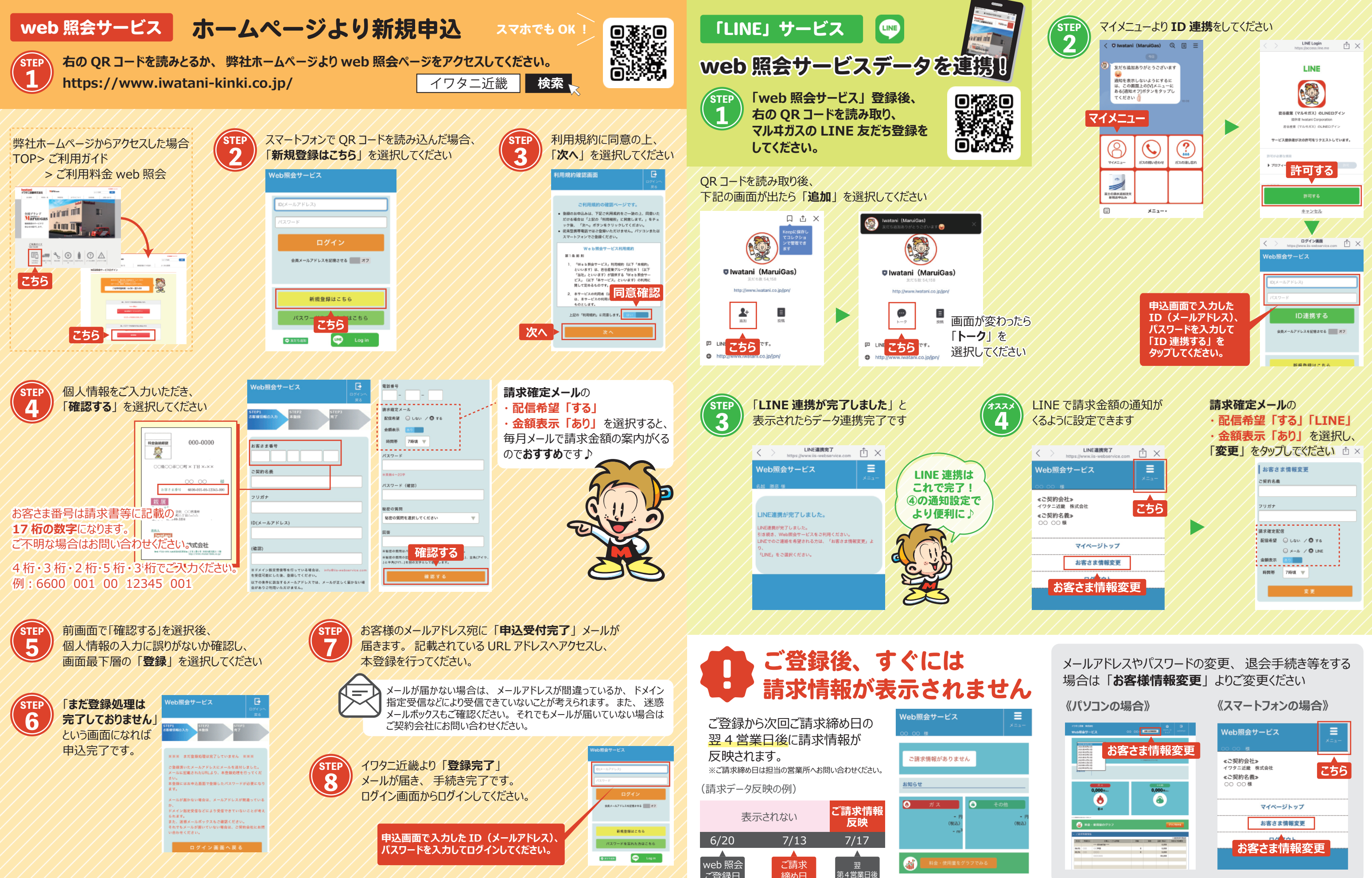